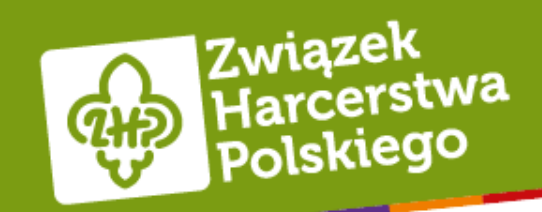

## Instrukcja pracy z systemem e.zhp.pl

Hufiec ZHP Łódź Bałuty

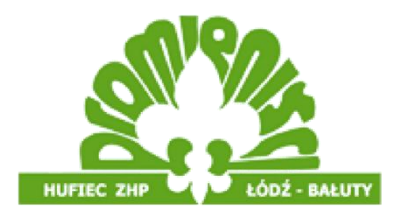

# Uzyskiwanie dostępu do ewidencji

Pamiętaj! Dostęp do ewidencji mogą mieć tylko osoby pełnoletnie.

### Posiadanie adresu e-mail w domenie @zhp.net.pl

- Aby otrzymać dostęp do ewidencji, należy posiadać adres email w formie imię.nazwisko@zhp.net.pl
- Powyższy adres można uzyskać po kontakcie z druhem Marcinem Jarzębskim
- Konto można również założyć pod adresem <u>https://zhp.pl/2016/konta-zhp-net-pl-dla-wszystkich-czlonkow-</u> <u>zhp/</u> postępując zgodnie z instrukcjami.
  - Założenie skrzynki pocztowej w ten sposób należy zgłosić do jednego z administratorów ewidencji hufca- dh Marcina Jarzębskiego bądź dh Piotra Sarzały
- Po uzyskaniu adresu należy zgłosić się do administratora ewidencji hufca po dostęp.

## Logowanie

## Sposób logowania

- Do logowania używamy naszego numeru identyfikacyjnego oraz hasła
  - Numer identyfikacyjny można otrzymać od osób zarządzających ewidencją
    - Dh Marcin Jarzębski
    - Dh Piotr Sarzała
    - Dh Adam Bucholc
  - Identyfikator w CHŁ zaczyna się od liter AF (lub w konkretnych przypadkach BF)
  - Pierwsze hasło należy wygenerować wybierając polecenie zmiana hasła i postępując zgodnie ze wskazówkami

### Hasło

- Hasło do systemu e.zhp.pl musi zawierać wielkie i małe litery, cyfry oraz znaki specjalne
- Hasło do ewidencji musi być zmieniane minimum raz na miesiąc
- Szczegółowy etap dotyczący zmiany hasła w systemie e.zhp.pl został opisany na następnej stronie

Logowanie do panelu administracyjnego

#### Zmiana hasłakrok po kroku

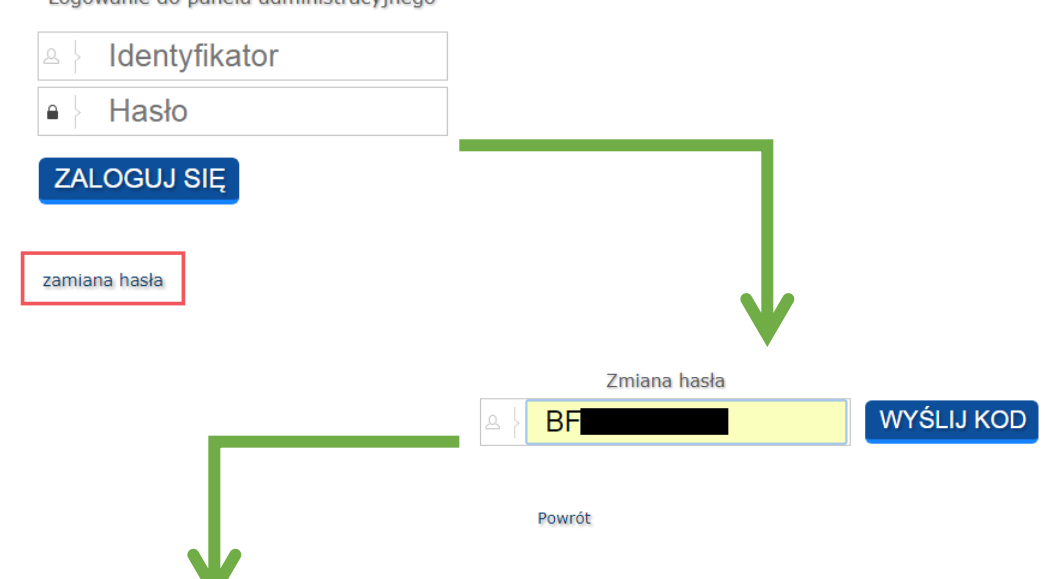

Wypieramy polecenie zmiana hasła

Wprowadzamy numer identyfikatora i wybieramy wyślij kod

Wprowadzamy TOKEN, który został wysłany na adres email w domenie ZHP

Ustawiamy nowe hasło zgodnie z wymaganiami opisanymi we wcześniejszym slajdzie

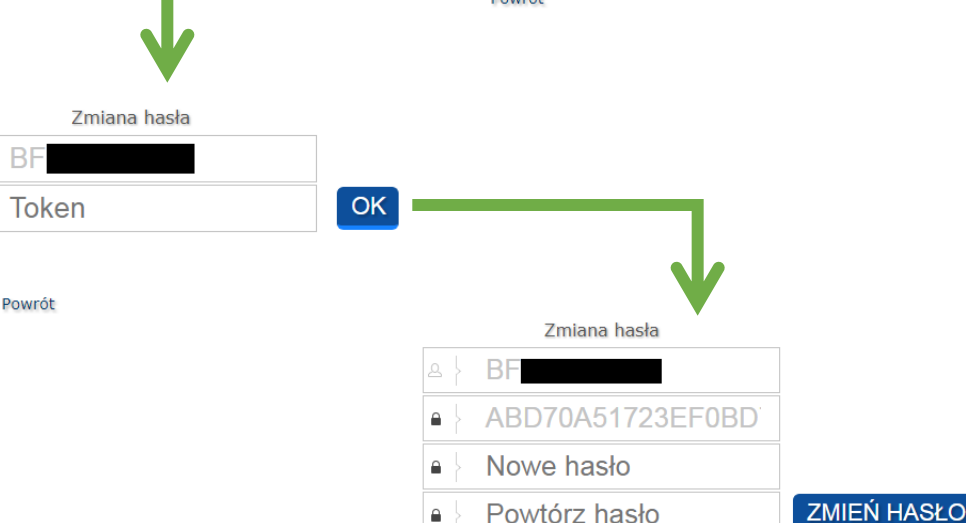

Powrót

## Dodawanie osób w ewidencji harcerskiej ZHP

### Dane potrzebne do dodania nowej osoby

- Do dodania nowej osoby do ewidencji potrzebujemy:
  - Numer PESEL
  - Imiona oraz nazwisko
  - Adres z kodem pocztowym
  - Datę wstąpienia do ZHP
  - Datę złożenia deklaracji oraz informację kto ją złożył

## Jak zacząć?

- Odnajdujemy w panelu nawigacyjnym przycisk Dodaj osobę
- Po wybraniu tej opcji wyświetli nam się panel dodawania nowej osoby
- Od razu sprawdzamy czy w polu "Jednostka" wpisana jest wpisana właściwa nazwa, w przypadku błędnej należy stronę odświeżyć, nie zawsze jedno odświeżenie starcza

|                                                                                                    | STEMY EWIDENCJI HARCERSKICH                                                                                                    |
|----------------------------------------------------------------------------------------------------|----------------------------------------------------------------------------------------------------|
| 6 C                                                                                                    |                                                                                                    |
|                                                                                                    | $\mathbf{O}$                                                                                                    |
|                                                                                                    |                                                                                                    |
|                                                                                                    |                                                                                                    |
|                                                                                                    |                                                                                                    |
|                                                                                                    |                                                                                                    |
|                                                                                                    | <b>↓</b>                                                                                                    |
| odawanie nowej osoby do                                                                                                    | o: HUFIEC ŁÓDŹ-BAŁUTY                                                                                                    |
| Obywatelstwo                                                                                                    | Polskie                                                                                                    |
|                                                                                                    |                                                                                                    |
| dentyfikator                                                                                                    | Typ PESEL Vartość:                                                                                                    |
| identyfikator<br>Data urodzenia                                                                                                    | Typ PESEL VWartość:                                                                                                    |
| identyfikator<br>Data urodzenia<br>Imiona                                                                                                    | Typ     PESEL     Wartość:       Płeć     MĘŻCZYZNA     Image: Mężczyzna i i i i i i i i i i i i i i i i i i i                                                                                                    |
| identyfikator<br>Data urodzenia<br>Imiona<br>Nazwisko                                                                                                 | Typ PESEL Wartość:   III Płeć MĘŻCZYZNA   1: 2:   -                                                                                                    |
| identyfikator<br>Data urodzenia<br>Imiona<br>Nazwisko<br>Priorytet nazwiska                                                                           | Typ PESEL Wartość:   Płeć MĘŻCZYZNA Image: Comparison of the second second  |
| identyfikator<br>Data urodzenia<br>imiona<br>Nazwisko<br>Priorytet nazwiska<br>Wykształcenie                                                          | Typ PESEL Wartość:   III Płeć MĘŻCZYZNA   III 2:   Pierwsza część nazwiska Y   BRAK inne:                                                                                                    |
| identyfikator<br>Data urodzenia<br>Imiona<br>Nazwisko<br>Priorytet nazwiska<br>Wykształcenie<br>Zawód                                                 | Typ PESEL Vartość:   Płeć MĘŻCZYZNA Image: Comparison of the state of the state |
| identyfikator<br>Data urodzenia<br>imiona<br>Nazwisko<br>Priorytet nazwiska<br>Wykształcenie<br>Zawód<br>Adres                                        | Typ PESEL Wartość:   Płeć MĘŻCZYZNA   1: 2:   - -   Pierwsza część nazwiska Y   BRAK inne:   BRAK inny:                                                                                                    |
| identyfikator<br>Data urodzenia<br>Imiona<br>Nazwisko<br>Priorytet nazwiska<br>Wykształcenie<br>Zawód<br>Adres                                        | Typ PESEL Wartość:   Płeć MĘŻCZYZNA   1: 2:   - -   Pierwsza część nazwiska V   BRAK inne:   BRAK inny:   HUFIEC ŁÓDŹ-BAŁUTY 2211                                                                                                    |
| identyfikator<br>Data urodzenia<br>imiona<br>Nazwisko<br>Priorytet nazwiska<br>Wykształcenie<br>Zawód<br>Adres<br>Jednostka<br>Data wstąpienia do ZHP | Typ PESEL Wartość:   Płeć MĘŻCZYZNA   1: 2:   - -   Pierwsza część nazwiska Y   BRAK inne:   BRAK inny:   HUFIEC ŁÓDŹ-BAŁUTY 2211                                                                                                    |

### Identyfikator

- Wypełniamy pole "Wartość".
  - Pole "Typ" da się zmienić tylko w przypadku osób innego pochodzenia.
- Po wprowadzeniu numeru PESEL pola Data urodzenia i płeć uzupełnią się automatycznie

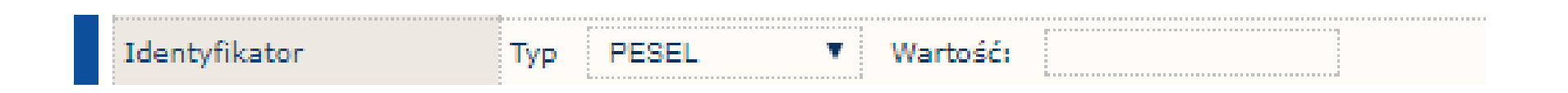

### Imiona i nazwisko

- Zawsze wypełniamy pierwszą kolumnę
  - Jeżeli osoba nie posiada drugiego imienia, drugą kolumnę zostawiamy pustą
  - Jeżeli osoba posiada nazwisko jednoczłonowe, drugą kolumnę (pole po myślniku) zostawiamy puste

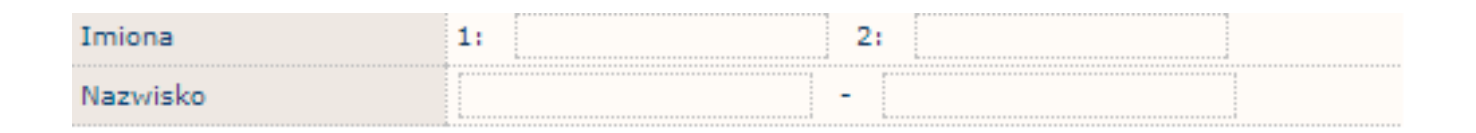

## Wykształcenie i zawód

- Należy pamiętać, że osoby w szkole podstawowej nie mają wykształcenia
  - Osoby, które ukończyły Szkołę Podstawową mają podstawowe, gimnazjum mają gimnazjalne itd.
  - Nie dotyczy to osób objętych nową podstawą programową, w tym wypadku osoba w liceum będzie miała tylko "Podstawowe"
- Pola wykształcenie i zawód są nieobowiązkowe

| Wykształcenie | BRAK 🔻 | inne: |  |
|---------------|--------|-------|--|
| Zawód         | BRAK 🔻 | inny: |  |

### Adres oraz jednostka

- Wpisywanie adresu zaczynamy od kodu pocztowego, pojawią nam się ulice które do niego pasują. Następnie uzupełniamy numer mieszkania i numer domu
  - Pole numer domu jest nieobowiązkowe
- Jednostka jest wypełniona automatycznie, nie można jej zmienić

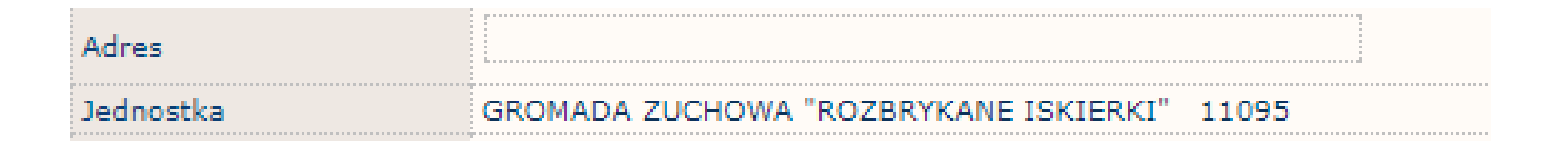

### Dane dot. wstąpienia i złożenia deklaracji

- Wszystkie daty wybieramy z kalendarza, nie da się wpisywać ich ręcznie.
- "Utworzenie karty" wypełnione jest automatycznie.
- W polu "Kto:" wpisujemy imię i nazwisko składającego deklarację.

| Data wstąpienia do ZHP |                                       |
|------------------------|---------------------------------------|
| Deklaracja członkowska | kto:                                  |
| Utworzenie karty       | 2017-11-12 15:56 BUCHOLC ADAM (73638) |

### Kończenie dodawania nowej osoby

 Dodawanie nowej osoby kończymy naciskając przycisk pojawiający się po poprawnym wypełnieniu wszystkich rubryk, jeżeli gdziekolwiek popełniliśmy błąd z prawej strony pojawi się komunikat.

1 imię: za mało znaków. Minimum 2 1 imię: zawiera niedozwolone znaku 1 człon nazwiska: za mało znaków. Minimum 2 1 człon nazwiska: zawiera niedozwolone znaku Błędne dane adresowe Błędna data wstąpienia Błędna data deklaracji Proszę podać kto złożył deklarację

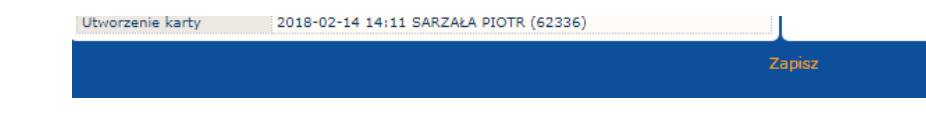

## Usuwanie osób w ewidencji harcerskiej ZHP

## Jak zacząć?

- Odnajdujemy w panelu nawigacyjnym przycisk Edycja
- Po wybraniu tej opcji wyświetli nam się lista możliwych do wykonania operacji. Wybieramy Dane osób
- Wyświetlą nam się wszystkie osoby w danej jednostce
- W celu usunięcia osoby wybieramy przycisk po lewo od danej osoby "Procedura usunięcia osoby"

| ĥ      | 1   | (                                                                                                    |    | ¢3  | ٩     | <b>₽</b> + | <b>P</b> . | ÷ |
|--------|-----|----------------------------------------------------------------------------------------------------|----|-----|-------|------------|------------|---|
|        |     | Pdst                                                                                                    | NS | NKE | Osoba |            | Powołano   | • |
| ₽      | 3   | 1                                                                                                    |    |     |       |            |            | Ľ |
| 육      | 0   | 1                                                                                                    |    |     |       |            |            |   |
| ₽      | 8   | 1                                                                                                    |    |     |       |            |            |   |
| 육      | 8   | 1                                                                                                    |    |     |       |            |            |   |
| \$     |     | 1                                                                                                    |    |     |       |            |            |   |
| \$     |     |                                                                                                    |    |     |       |            |            |   |
| \$     | 0   | 4                                                                                                    |    |     |       |            |            |   |
| \$     | 0   | 1                                                                                                    |    |     |       |            |            |   |
| \$     | 0   | s.                                                                                                    |    |     |       |            |            |   |
| \$     | 0   | 1                                                                                                    |    |     |       |            |            |   |
| \$     | 0   | s.                                                                                                    |    |     |       |            |            |   |
| \$     | 0   | 1                                                                                                    |    |     |       |            |            |   |
| \$     | 0   | 4                                                                                                    |    |     |       |            |            |   |
| \$     | 0   | 1                                                                                                    |    |     |       |            |            |   |
| ¥      | 0   | 4                                                                                                    |    |     |       |            |            |   |
| ¥      | 0   | <b>e</b>                                                                                                    |    |     |       |            |            |   |
| \$     | Ø   | <b>a</b>                                                                                                    |    |     |       |            |            |   |
| \$     | Ø   | <b>V</b>                                                                                                    |    |     |       |            |            |   |
| ¥<br>0 | Ø   | Image: A state of the state of the state |    |     |       |            |            |   |
| ₩      | 6   | <b></b>                                                                                                    |    |     |       |            |            | Ľ |
| 12:    | 345 |                                                                                                    |    |     |       |            |            |   |

#### Usuwanie osoby

- Po prawo wyświetli nam się okienko, w którym należy uzupełnić wszystkie dane dotyczące odejścia osoby z ZHP
- Po poprawnym uzupełnieniu informacji wybieramy opcję zapisz
  - Jeżeli wszystko uzupełniliśmy prawidłowo wyświetli nam się komunikat "Procedura przebiegła prawidłowo"

| OID             | 2000                              |  |  |
|-----------------|-----------------------------------|--|--|
| Status          | ODSZEDŁ Z ZHP                     |  |  |
| Data skutku     | 2018-02-14                        |  |  |
| Powód           |                                   |  |  |
| Dodatkowe inf.  |                                   |  |  |
| Rozkaz 0        | data: 2018-02-14 🧱 nr: kto wydał: |  |  |
| ostatnia edycja | 2018-02-14 14:24:41 SARZAŁA PIOTR |  |  |

Zapisz

| Procedura usunięcia                                                                                                    | a członka ZHP                                          |  |  |  |  |
|----------------------------------------------------------------------------------------------------|--------------------------------------------------------|--|--|--|--|
| OID                                                                                                    | 269565 0                                               |  |  |  |  |
| Status                                                                                                    | ODSZEDŁ Z ZHP                                          |  |  |  |  |
| Data skutku                                                                                                    | 2018-02-14                                             |  |  |  |  |
| Powód                                                                                                    | Odejście z ZHP                                         |  |  |  |  |
| Dodatkowe inf.                                                                                                    | Brak dod. inf.                                         |  |  |  |  |
| Rozkaz 0                                                                                                    | data: 2018-02-14 🗰 nr: 1/18 kto wydał: Komendant hufos |  |  |  |  |
| ostatnia edycja                                                                                                    | 2018-02-14 14:24:41 SARZAŁA PIOTR                      |  |  |  |  |
| Wskazana osoba posiada: 1 aktywnych przydziałów/przynalezności, 0 aktywnych funkcji, 0 aktywnych uprawnień operatora systemu. Wszystkie te |                                                        |  |  |  |  |

Nskazana osoba posiada: 1 aktywnych przydziałow/przynalezności, 0 aktywnych funkcji, 0 aktywnych uprawnien operatora systemu iktywności zostaną zamknięte. Czy na pewno chesz to zrobić?

## Kontakt

### Kontakt

- Dh Marcin Jarzębski
  - tel. 698554745
  - Marcin.jarzebski@zhp.net.pl
- Dh Piotr Sarzała
  - tel. 600182780
  - Piotr.sarzala@zhp.net.pl
- Dh Adam Bucholc
  - tel. 888535371
  - adam.bucholc@zhp.net.pl
- Lub po prostu napisz do nas na Facebooku!

### Autorzy

- Autorzy prezentacji:
  - Dh Adam Bucholc
  - Dh Piotr Sarzała
- Korekty:
  - Dh Marcin Jarzębski